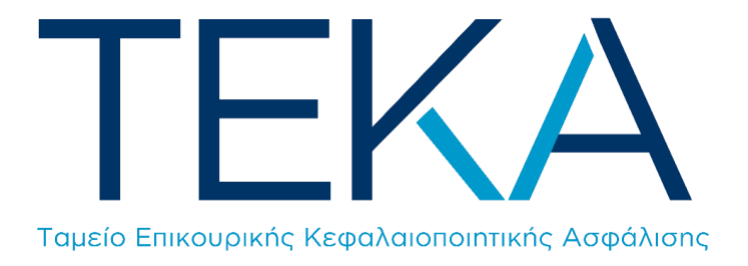

# Ηλεκτρονική υπηρεσία

Μεταφορά πιστωτικών υπολοίπων Μη Μισθωτών ασφαλισμένων από το ΤΕΚΑ στον e-ΕΦΚΑ

#### Είσοδος στην εφαρμογή

Ο μη μισθωτός ασφαλισμένος πληκτρολογεί την ηλεκτρονική διεύθυνση <u>https://www.idika.org.gr/EfkaServices/Application/TransferPyTekaToEfka.aspx</u>, πραγματοποιεί είσοδο στο σύστημα με τους κωδικούς **TAXISnet** και συμπληρώνει τον **AMKA**.

| Γενική<br>Πληρο<br>Ψηφιακής | Γραμματεία<br>φοριακών<br>μάτων &<br>Διακυβέρνησης | ΕΛΛΗΝΙΚΗ Α<br>Υπουργείο Ψη<br>Διακυβέρνηση                  | ΔΗΜΟΚΡΑΤΙΑ<br>ιφιακής<br>Ις |
|-----------------------------|----------------------------------------------------|-------------------------------------------------------------|-----------------------------|
|                             | Αυθεντικα                                          | οποίηση Χρήστη                                              | English                     |
| Парака                      | Σ<br>λώ εισάγετε τους κωδ                          | <b>Εύνδεση</b><br>δικούς σας στο <b>TaxisNet</b> για να συν | δεθείτε.                    |
|                             | Χρήστης:                                           |                                                             |                             |
|                             | Κωδικός:                                           |                                                             |                             |
|                             |                                                    | Σύνδεση                                                     |                             |
| Κέντρο Δια                  | λειτουργικότητας (ΚΕ                               | .Δ.) Υπουργείου Ψηφιακής Διακυβί                            | έρνησης                     |

## Αρχική οθόνη

Μετά την επιτυχή είσοδο, ανακατευθύνεται στην αρχική σελίδα της ηλεκτρονικής υπηρεσίας «Μεταφορά πιστωτικών υπολοίπων από το ΤΕΚΑ στον e-ΕΦΚΑ».

#### Αίτηση μεταφοράς πιστωτικού υπολοίπου από το ΤΕΚΑ στον e-ΕΦΚΑ

| Ενημερωτικό Σημείωμα                                                                                                    |                                                                                   |                                                                                                    |                                                                                                    | ^                             |
|----------------------------------------------------------------------------------------------------|-----------------------------------------------------------------------------------|----------------------------------------------------------------------------------------------------|----------------------------------------------------------------------------------------------------|-------------------------------|
| Η παρούσα ηλεκτρονική υπηρεσία απευξ<br>υπολοίπων από το ΤΕΚΑ στον e-EΦΚΑ. Η<br>Τα πιστωτικά υπόλοιπα αποτυπώνονται<br>Μετά την υποβολή της αίτησης, θα ακολ | θύνεται σε μη μισθ<br>διαδικασία αυτή π<br>ως «Υπόλοιπο προ<br>ιουθήσει διαδικασί | ωτούς ασφαλισμένους, στους οποίους παρέχ<br>ιροβλέπεται στο άρθρο 7 της αρ. 73160/2.8.3<br>ος μεταφορά» στις μηνιαίες ειδοποιήσεις πλι<br>ία επεξεργασίας ως εξής: | κει τη δυνατότητα υποβολής αίτησης μεταφορά<br>2022 (ΦΕΚ Β' 4133/3.8.2022) Υπουργικής Απόφα<br>ηρωμής ασφαλιστικών εισφορών ΤΕΚΑ.      | ς πιστωτικών<br>σης.          |
| <ul> <li>έλεγχος ύπαρξης καθυστερούμενα</li> <li>συμψηφισμός με απαιτητές ασφαλ</li> <li>μεταφορά του υπολειπόμενου πισ</li> </ul>                           | ων οφειλών υπέρ<br>λιστικές εισφορές<br>τωτικού υπολοίπα                          | ΤΕΚΑ·<br>υπέρ ΤΕΚΑ·<br>ου στον e-ΕΦΚΑ, με ημερομηνία πίστωσης τοι                                                                                                  | ι ποσού την ημερομηνία υποβολής της αίτησης.                                                                                           |                               |
| Μετά την ολοκλήρωση της ανωτέρω δια<br>υπηρεσίες του e-ΕΦΚΑ ως «ΠΥ ΜΕΤΑΦΟΙ<br>καταβληθέντων, σύμφωνα με τα προβλε                                            | αδικασίας και την α<br>ΡΑ ΑΠΟ ΤΕΚΑ», μπ<br>πόμενα στις διατά                      | αποτύπωση του εν λόγω πιστωτικού υπολοίτ<br>ορείτε, εφόσον επιθυμείτε, να υποβάλετε στ<br>ξεις της αρ. Δ.15/Δ΄/90598/11.11.2021 (ΦΕΚ                               | του στον Ατομικό σας Λογαριασμό που τηρείται<br>ον e-ΕΦΚΑ ηλεκτρονική αίτηση επιστροφής αxp<br>Β΄5404/22.11.2021) Υπουργικής Απόφασης. | στις ηλεκτρονικές<br>εωστήτως |
| Προκειμένου να ενημερωθείτε για την ο                                                                                                    | λοκλήρωση της δι                                                                  | ιαδικασίας, παρακαλούμε όπως επικαιροποιή                                                                                                    | σετε τη διεύθυνση ηλεκτρονικού ταχυδρομείοι                                                                                            | ) (email).                    |
| Ενημερώθηκα για τη διαδικασία μετα<br>ΥΠΟΒΟΛΗ ΑΙΤΗΣΗΣ ΜΕΤΑΦΟΡΑΣ                                                                                              | αφοράς πιστωτικώ                                                                  | υν υπολοίπων από το ΤΕΚΑ στον e-ΕΦΚΑ.                                                                                                    |                                                                                                    |                               |
| 😑 Ιστορικό Αιτήσεων Μεταφορά                                                                                                    | ίς                                                                                |                                                                                                    |                                                                                                    |                               |
| Αριθμός Αίτησης                                                                                                    | Email                                                                             | Ημ/νία Εισαγωγής                                                                                                    | Κατάσταση Αίτησης                                                                                                    | Επιλογές                      |
|                                                                                                    | Δεν βρέθηκα                                                                       | ν αιτήσεις μεταφοράς πιστωτικών υπολοίπω                                                                                                    | ν από το ΤΕΚΑ στον e-ΕΦΚΑ                                                                                                    |                               |

#### Ενέργειες

1. Ο χρήστης επιλέγει το πεδίο «Ενημερώθηκα για τη διαδικασία μεταφοράς πιστωτικών υπολοίπων από το ΤΕΚΑ στον e-EΦKA» και στη συνέχεια ενεργοποιείται το πεδίο «Υποβολή αίτησης μεταφοράς».

| Ενημερωτικό Σημείωμα                                                                                                    |                                                                                                    |                                                                                                    |                                                                                                    | ^                                                                |
|----------------------------------------------------------------------------------------------------|----------------------------------------------------------------------------------------------------|----------------------------------------------------------------------------------------------------|----------------------------------------------------------------------------------------------------|------------------------------------------------------------------|
| Η παρούσα ηλεκτρονική υπη<br>υπολοίπων από το ΤΕΚΑ στο<br>Τα πιστωτικά υπόλοιπα αποτ<br>Μετά την υποβολή της αίτησ                | οεσία απευθύνεται σε μη<br>ν e-EΦKA. Η διαδικασία α<br>υπώνονται ως «Υπόλοιπ<br>ης, θα ακολουθήσει διαδ | μισθωτούς ασφαλισμένους, στους οτ<br>υτή προβλέπεται στο άρθρο 7 της αρ<br>ο προς μεταφορά» στις μηνιαίες ειδο<br>ικασία επεξεργασίας ως εξής: | οίους παρέχει τη δυνατότητα υποβολής αίτηση<br>73160/2.8.2022 (ΦΕΚ Β' 4133/3.8.2022) Υπουρ<br>ιοιήσεις πληρωμής ασφαλιστικών εισφορών Τ                                                                                                    | ης μεταφοράς πιστωτικών<br>γικής Απόφασης.<br>ΕΚΑ.               |
| <ul> <li>έλεγχος ύπαρξης καθυ</li> <li>συμψηφισμός με απαιτ</li> <li>μεταφορά του υπολειπ</li> </ul>                              | στερούμενων οφειλών υ<br>ητές ασφαλιστικές εισφ<br>ώμενου πιστωτικού υποί                               | υπέρ ΤΕΚΑ·<br>ιορές υπέρ ΤΕΚΑ·<br>λοίπου στον e-ΕΦΚΑ, με ημερομηνία π                                                                          | στωσης του ποσού την ημερομηνία υποβολής τ                                                                                                    | της αίτησης.                                                     |
| Μετά την ολοκλήρωση της α<br>υπηρεσίες του e-EΦKA ως «Π                                                                           | νωτέρω διαδικασίας και<br>Υ ΜΕΤΑΦΟΡΑ ΑΠΟ ΤΕΚΑ<br>τα ποοβλεπόμενα στις έ                                 | . την αποτύπωση του εν λόγω πιστωτ<br>ν», μπορείτε, εφόσον επιθυμείτε, να υτ<br>διατάξεις της α. Δ. 15/Λ /90598/11.1                           | κού υπολοίπου στον Ατομικό σας Λογαριασμό r<br>ιοβάλετε στον e-ΕΦΚΑ ηλεκτρονική αίτηση επι<br>1 2021 (ΦΕΚ Β΄5404/22 11 2021) Υπομογικής Αι                                                                                                    | του τηρείται στις ηλεκτρονικές<br>στροφής αχρεωστήτως<br>σόροστο |
| καταρληθεντων, συμφωνα με                                                                                                    | . to the bure to he to and .                                                                            | contraduction and other and the state of a state                                                                                               | the set of the set of | to do to to                                                      |
| καταρληθεντων, συμφωνα με<br>Προκειμένου να ενημερωθεί                                                                            | τε για την ολοκλήρωση τ                                                                                 | της διαδικασίας, παρακαλούμε όπως ε                                                                                                    | πικαιροποιήσετε τη διεύθυνση ηλεκτρονικού τ                                                                                                    | αχυδρομείου (email).                                             |
| καταρληθεντών, σύμφωνα με<br>Προκειμένου να ενημερωθεί<br>Ενημερώθηκα για τη διαδ<br>ΥΠΟΒΟΛΗ ΑΙΤΗΣΗΣ ΜΕΤΛΟ<br>Ιστορικό Αιτήσεων Ν | τε για την ολοκλήρωση τ<br>ικασία μεταφοράς πιστω<br>ΟΡΑΣ<br>Ιεταφοράς                                  | της διαδικοσίας, παρακαλούμε όπως ι<br>υτικών υπολοίπων από το ΤΕΚΑ στον                                                                       | πικαιροποιήσετε τη διεύθυνση ηλεκτρονικού τ                                                                                                    | σασαης.<br>ααχοδρομείου (email).                                 |

2. Ο χρήστης επιλέγει το πεδίο «**Υποβολή αίτησης μεταφοράς**» και εμφανίζεται οθόνη ανασκόπησης των προσωπικών στοιχείων. Στο στάδιο αυτό, δίνεται στον χρήστη η δυνατότητα επικαιροποίησης της διεύθυνσης ηλεκτρονικού ταχυδρομείου. Ο χρήστης επιλέγει «**Υποβολή αίτησης**».

|                                                                                                    |                                                     | ΑΙΤΗΣΗ                                                          | 8                                                     |                                                         |
|----------------------------------------------------------------------------------------------------|-----------------------------------------------------|-----------------------------------------------------------------|-------------------------------------------------------|---------------------------------------------------------|
| Ενημερωτικό Σημείωμα                                                                                                    | Μεταφοράς πιστω                                     | τικού υπολοίπου από το ΤΕΚΑ στ                                  | ov e-ЕФКА                                             |                                                         |
| Η παρούσα ηλεκτρονική υπηρεσία απευθύ<br>υπολοίπων από το ΤΕΚΑ στον e-ΕΦΚΑ. Η δ<br>Τα πιστωτικά υπόλοιπα αποτυπώνονται ω<br>Μετά την υποβολή της αίτησης, θα ακολοι<br>• έλεγχος ύπαρξης καθυστερούμενω | νετς<br>ιαδύ ΑΜΚΑ:*<br>υθής ΑΦΜ:*<br>Υ οφ Επώνυμο:* |                                                                 | βολής αίτησης μ<br>2022) Υπουργική<br>/ εισφορών ΤΕΚΑ | εταφοράς πιστώτικών<br>ς Απόφασης.<br>-                 |
| <ul> <li>μεταφορά του υπολειπόμενου πιστο</li> </ul>                                                                                                    | ωτικ Δ/νση Επικοινωνίας:                            | CONTRACT BUILDING CONTRA                                        | ία υποβολής της                                       |                                                         |
| Μετά την ολοκλήρωση της ανωτέρω διαδ<br>υπηρεσίες του e-ΕΦΚΑ ως «ΠΥ ΜΕΤΑΦΟΡΑ<br>καταβληθέντων, σύμφωνα με τα προβλεπα                                                                                   | ακας E-mail:<br>Α ΑΠ<br>όμεν                        |                                                                 | Λογαριασμό που<br>τή αίτηση επιστρι<br>πουργικής Απόφ | τηρείται στις ηλεκτρονικές<br>οφής αχρεωστήτως<br>ασης. |
| Προκειμένου να ενημερωθείτε για την ολα                                                                                                    | οκλή<br>Τα παραπάνω στοιχ<br>Μπορείτε να προβε      | εία προέρχονται από το Μητρώα<br>είτε σε ενημέρωση των στοιχείω | ο e-ΕΦΚΑ<br>ν εδώ.                                    | δρομείου (email).                                       |
| 🗹 Ενημερώθηκα για τη διαδικασία μεταφ                                                                                                    | οορά                                                | mail δεν έχει συμπληρωθεί. Προ                                  | τείνεται                                              |                                                         |
| ΥΠΟΒΟΛΗ ΑΙΤΗΣΗΣ ΜΕΤΑΦΟΡΑΣ                                                                                                    | η συμπλήρ                                           | ωση προς ενημέρωσή σας.                                         |                                                       |                                                         |
| 🏮 Ιστορικό Αιτήσεων Μεταφοράς                                                                                                    |                                                     |                                                                 |                                                       |                                                         |
| Αριθμός Αίτραρς                                                                                                    |                                                     | THY                                                             | 7000                                                  | Επιλογές                                                |

3. Εμφανίζεται οθόνη επιβεβαίωσης της αίτησης. Ο χρήστης επιλέγει το πεδίο «NAI».

| Μεταφοράς πιστωτικού υπολοίπου από το ΤΕΚΑ στον e-ΕΦΚΑ                                                                        |  |
|----------------------------------------------------------------------------------------------------|--|
| ΑΜΚΑ.*<br>ΑΦΜ.*<br>Επώνυμ<br>Όνομα*<br>Δ/νοη Ε<br>Επαίτ                                                                       |  |
| Επιθυμείτε να υποβάλετε την αίτηση μεταφοράς<br>πιστωτικού υπολοίπου από το ΤΕΚΑ στον e-<br>ΕΦΚΑ;<br>Τα πα<br>Μπορ<br>ΝΑΙ ΟΧΙ |  |
|                                                                                                    |  |

4. Μετά την επιτυχή υποβολή της αίτησης, ο χρήστης ανακατευθύνεται στην αρχική οθόνη, στην οποία ενημερώνεται για την υποβολή της αίτησής του και δύναται να εκτυπώσει αντίγραφο αυτής. Η κατάσταση της αίτησης στο στάδιο αυτό είναι «**Υποβληθείσα**».

### Αίτηση μεταφοράς πιστωτικού υπολοίπου από το ΤΕΚΑ στον e-ΕΦΚΑ

| Ενημερωτικό Σημείωμα                                                                                                    | ^ |
|----------------------------------------------------------------------------------------------------|---|
| Η παρούσα ηλεκτρονική υπηρεσία απευθύνεται σε μη μισθωτούς ασφαλισμένους, στους οποίους παρέχει τη δυνατότητα υποβολής αίτησης μεταφοράς πιστωτικών<br>υπολοίπων από το ΤΕΚΑ στον e-EΦΚΑ. Η διαδικασία αυτή προβλέπεται στο άρθρο 7 της αρ. 73160/2.8.2022 (ΦΕΚ Β΄ 4133/3.8.2022) Υπουργικής Απόφασης.<br>Τα πιστωτικά υπόλοιπα αποτυπώνονται ως «Υπόλοιπο προς μεταφορά» στις μηνιαίες ειδοποιήσεις πληρωμής ασφαλιστικών<br>Μετά την υποβολή της αίτησης, θα ακολουθήσει διαδικασία επεξεργασίας ως εξής: |   |
| <ul> <li>έλεγχος ύπαρξης καθυστερούμενων οφειλών υπέρ ΤΕΚΑ·</li> <li>συμψηφισμός με απαιτητές ασφαλιστικές εισφορές υπέρ ΤΕΚΑ·</li> <li>μεταφορά του υπολειπόμενου πιστωτικού υπολοίπου στον e-EΦΚΑ, με ημερομηνία πίστωσης του ποσού την ημερομηνία υποβολής της αίτησης.</li> </ul>                                                                                                    |   |
| Μετά την ολοκλήρωση της ανωτέρω διαδικασίας και την αποτύπωση του εν λόγω πιστωτικού υπολοίπου στον Ατομικό σας Λογαριασμό που τηρείται στις ηλεκτρονικές<br>υπηρεσίες του e-EΦKA ως «ΠΥ ΜΕΤΑΦΟΡΑ ΑΠΟ ΤΕΚΑ», μπορείτε, εφόσον επιθυμείτε, να υποβάλετε στον e-EΦKA ηλεκτρονική αίτηση επιστροφής ακρεωστήτως<br>καταβληθέντων, σύμφωνα με τα προβλεπόμενα στις διατάξεις της αρ. Δ.15/Δ΄/90598/11.11.2021 (ΦΕΚ Β΄5404/22.11.2021) Υπουργικής Απόφασης.                                                      |   |
| Προκειμένου να ενημερωθείτε για την ολοκλήρωση της διαδικασίας, παρακαλούμε όπως επικαιροποιήσετε τη διεύθυνση ηλεκτρονικού ταχυδρομείου (email).                                                                                                    |   |
| ΕΝΗΜΕΡΩΣΗ                                                                                                    |   |

ενημερωθείτε για το αποτέλεσμα μέσω ηλεκτρονικού μηνύματος στη δηλωθείσα στον e-EΦKA διεύθυνση ηλεκτρονικής αλληλογραφίας.

Δικαίωμα υποβολής νέας αίτησης παρέχεται ΜΟΝΟ μετά την ολοκλήρωση της επεξεργασίας της παρούσας αίτησης.

| 🌔 Ιστορικό Αιτήσεων Μεταφορά | άς    |                  |                   |          |
|------------------------------|-------|------------------|-------------------|----------|
| Αριθμός Αίτησης              | Email | Ημ/νία Εισαγωγής | Κατάσταση Αίτησης | Επιλογές |
| 1011                         |       | 01/07/2025       | Υποβληθείσα       | <b>-</b> |

|    | æ2   | -       |          |
|----|------|---------|----------|
| g  |      | -       | <b>.</b> |
| 66 |      |         | - 86     |
| 8  |      |         | 39       |
| 13 |      | _       | 28       |
| 4  | 2.30 | $e^{g}$ | ~        |

Αθήνα, 01/07/2025 Αρ. Αίτησης: 1011

ΕΛΛΗΝΙΚΗ ΔΗΜΟΚΡΑΤΙΑ ΥΠΟΥΡΓΕΙΟ ΕΡΓΑΣΙΑΣ ΚΑΙ ΚΟΙΝΩΝΙΚΗΣ ΑΣΦΑΛΙΣΗΣ

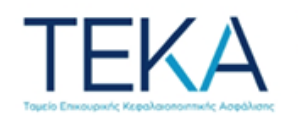

ΤΑΜΕΙΟ ΕΠΙΚΟΥΡΙΚΗΣ ΚΕΦΑΛΑΙΟΠΟΙΗΤΙΚΗΣ ΑΣΦΑΛΙΣΗΣ

#### ΑΙΤΗΣΗ ΜΕΤΑΦΟΡΑΣ ΠΙΣΤΩΤΙΚΟΥ ΥΠΟΛΟΙΠΟΥ ΑΠΟ ΤΟ ΤΕΚΑ ΣΤΟΝ e-EΦKA

Επώνυμο: Όνομα: Πατρώνυμο: ΑΜΚΑ: ΑΦΜ: e-mail:

-001000

Παρακαλώ όπως εγκρίνετε τη μεταφορά του πιστωτικού υπολοίπου από το ΤΕΚΑ στον e-EΦKA.

Η αίτηση υποβάλλεται κατ' εφαρμογή του άρθρου 7 της αρ. 73160/2.8.2022 (ΦΕΚ Β' 4133/3.8.2022) Υπουργικής Απόφασης. 5. Μετά την ολοκλήρωση της μηνιαίας ροής ελέγχου, η κατάσταση της αίτησης μετατρέπεται σε «**Ολοκληρώθηκε**», ενώ ο χρήστης δύναται να εκτυπώσει ενημερωτικό σημείωμα για την ολοκλήρωση της διαδικασίας και το ποσό που εντέλει μεταφέρεται στον e-EΦKA.

#### Αίτηση μεταφοράς πιστωτικού υπολοίπου από το ΤΕΚΑ στον e-ΕΦΚΑ

| Η παρούσα ηλεκτρονική υπηρεα<br>πολοίπων από το ΤΕΚΑ στον e<br>Γα πιστωτικά υπόλοιπα αποτυπ<br>Μετά την υποβολή της αίτησης | /ία απευθύνεται σε μη μ<br>ΈΦΚΑ. Η διαδικασία αυτ<br>ώνονται ως «Υπόλοιπο<br>, θα ακολουθήσει διαδικ | ιισθωτούς ασφαλισμένους<br>τή προβλέπεται στο άρθρ<br>προς μεταφορά» στις μην<br>κασία επεξεργασίας ως εξ | ς, στους οποίους παρέχει τη δυνατ<br>ο 7 της αρ. 73160/2.8.2022 (ΦΕΚ Ε<br>ιαίες ειδοποιήσεις πληρωμής ασι<br>ής: | ότητα υποβολής αίτησης μεταφορ<br>′ 4133/3.8.2022) Υπουργικής Απόφ<br>αλιστικών εισφορών ΤΕΚΑ.      | ιάς πιστωτικών<br>ρασης.           |
|----------------------------------------------------------------------------------------------------|----------------------------------------------------------------------------------------------------|----------------------------------------------------------------------------------------------------|----------------------------------------------------------------------------------------------------|----------------------------------------------------------------------------------------------------|------------------------------------|
| <ul> <li>έλεγχος ύπαρξης καθυστ</li> <li>συμψηφισμός με απαιτητ</li> <li>μεταφορά του υπολειπόμ</li> </ul>                  | ερούμενων οφειλών υπ<br>ές ασφαλιστικές εισφοן<br>ενου πιστωτικού υπολα                              | ιέρ ΤΕΚΑ·<br>ρές υπέρ ΤΕΚΑ·<br>οίπου στον e-ΕΦΚΑ, με ημε                                                  | ρομηνία πίστωσης του ποσού την                                                                                   | ημερομηνία υποβολής της αίτηση                                                                      | ς.                                 |
| Λετά την ολοκλήρωση της ανω<br>υπηρεσίες του e-ΕΦΚΑ ως «ΠΥ<br>καταβληθέντων, σύμφωνα με τι                                  | τέρω διαδικασίας και τ<br>ΝΕΤΑΦΟΡΑ ΑΠΟ ΤΕΚΑ»,<br>1 προβλεπόμενα στις δι                              | :ην αποτύπωση του εν λόγ<br>, μπορείτε, εφόσον επιθυμ<br>ατάξεις της αρ. Δ.15/Δ΄/9                        | νω πιστωτικού υπολοίπου στον Ατ<br>ιείτε, να υποβάλετε στον e-EΦΚΑ ι<br>10598/11.11.2021 (ΦΕΚ Β΄5404/22.         | ομικό σας Λογαριασμό που τηρείτ<br>ηλεκτρονική αίτηση επιστροφής α<br>11.2021) Υπουργικής Απόφασης. | αι στις ηλεκτρονικές<br>κρεωστήτως |
| Ίροκειμένου να ενημερωθείτε                                                                                                 | για την ολοκλήρωση τη                                                                                | ς διαδικασίας, παρακαλού                                                                                  | ύμε όπως επικαιροποιήσετε τη δια                                                                                 | ύθυνση ηλεκτρονικού ταχυδρομεί                                                                      | ou (email).                        |
| ] Ενημερώθηκα για τη διαδικα                                                                                                | ισία μεταφοράς πιστωτ                                                                                | ικών υπολοίπων από το Τ                                                                                   | ΈΚΑ στον e-ΕΦΚΑ.                                                                                                 |                                                                                                    |                                    |
| ΥΠΟΒΟΛΗ ΑΙΤΗΣΗΣ ΜΕΤΑΦΟΓ                                                                                                    | AΣ                                                                                                   |                                                                                                    |                                                                                                    |                                                                                                    |                                    |
| Ιστορικό Αιτήσεων Με                                                                                                    | ταφοράς                                                                                              |                                                                                                    |                                                                                                    |                                                                                                    |                                    |
|                                                                                                    | Fmail                                                                                                |                                                                                                    | Ημ/νία Εισαγωγής                                                                                                 | Κατάσταση Αίτησης                                                                                   | Επιλογές                           |
| Αριθμος Αιτησης                                                                                                    | Linda                                                                                                |                                                                                                    |                                                                                                    |                                                                                                    |                                    |
| <b>Αριθμος Αιτησης</b><br>1006                                                                                              |                                                                                                    |                                                                                                    | 08/06/2025                                                                                                    | Ολοκληρώθηκε                                                                                        | 물                                  |
| Αριθμος Αιτησης<br>1006<br>ΕΛΛΗΝΙΚΗ Δ<br>ΥΠΟΥΡΓΕΙΟ Ε                                                                        | Α<br>ΗΜΟΚΡΑΤΙΑ<br>ΡΓΑΣΙΑΣ ΚΑΙ ΚΟ                                                                     | οινωνικής άσφ                                                                                             | <sup>08/06/2025</sup><br>Αθήνο<br>ΑΛΙΣΗΣ                                                                         | Ολοκληρώθηκε                                                                                        | 9                                  |

#### ΕΝΗΜΕΡΩΤΙΚΟ ΣΗΜΕΙΩΜΑ

Θα θέλαμε να σας ενημερώσουμε ότι η αρ. πρωτ. 1006 - 08/06/2025 αίτησή σας για μεταφορά από το ΤΕΚΑ στον e-ΕΦΚΑ πιστωτικού υπολοίπου ύψους εγκρίθηκε.

Το ποσό πιστώθηκε στην οικονομική σας μερίδα που τηρείται στον e-EΦKA, με ημερομηνία πίστωσης την ημερομηνία υποβολής της αίτησής σας.

Για την επιστροφή του αχρεωστήτως καταβληθέντος ποσού που μεταφέρεται στον e-EΦKA, θα πρέπει να υποβάλετε διακριτή αίτηση μέσω των ηλεκτρονικών υπηρεσιών του Φορέα, ακολουθώντας τα βήματα: Ηλεκτρονικές Υπηρεσίες -> Δικαιώματα Κοινωνικής Ασφάλισης -> Επιστροφές -> Αίτηση Επιστροφής Αχρεωστήτως Καταβληθέντων. 6. Εάν, μετά την ολοκλήρωση της μηνιαίας ροής ελέγχου, δεν προκύψει διαθέσιμο πιστωτικό υπόλοιπο προς μεταφορά στον e-EΦKA, η κατάσταση της αίτησης μετατρέπεται σε «**Απορρίφθηκε**» και ο χρήστης δύναται να εκτυπώσει σχετικό ενημερωτικό σημείωμα.

| Ενημερωτικό Σημείωμα                                                                                                    |                                                                                                    |                                                                                                    |                                                                                                    |                                    |
|----------------------------------------------------------------------------------------------------|----------------------------------------------------------------------------------------------------|----------------------------------------------------------------------------------------------------|----------------------------------------------------------------------------------------------------|------------------------------------|
| Η παρούσα ηλεκτρονική υπηρεα<br>υπολοίπων από το ΤΕΚΑ στον e<br>Τα πιστωτικά υπόλοιπα αποτυπ<br>Μετά την υποβολή της αίτησης        | τία απευθύνεται σε μη μισθωτ<br>ΈΦΚΑ. Η διαδικασία αυτή προ<br>ώνονται ως «Υπόλοιπο προς μ<br>, θα ακολουθήσει διαδικασία ε | ούς ασφαλισμένους, στους οποίους παρέχει τη δυ<br>βλέπεται στο άρθρο 7 της αρ. 73160/2.8.2022 (ΦΕΙ<br>μεταφορά» στις μηνιαίες ειδοποιήσεις πληρωμής ς<br>πεξεργασίας ως εξής: | νατότητα υποβολής αίτησης μεταφορ<br>Κ Β΄ 4133/3.8.2022) Υπουργικής Απόφ<br>ισφαλιστικών εισφορών ΤΕΚΑ.    | ιάς πιστωτικών<br>ασης.            |
| <ul> <li>έλεγχος ύπαρξης καθυστ</li> <li>συμψηφισμός με απαιτητ</li> <li>μεταφορά του υπολειπόμ</li> </ul>                          | ερούμενων οφειλών υπέρ ΤΕΗ<br>ές ασφαλιστικές εισφορές υπ<br>ενου πιστωτικού υπολοίπου ο                                    | <Α.                                                                                                    | ην ημερομηνία υποβολής της αίτηση                                                                          | ç.                                 |
| Λετά την ολοκλήρωση της ανω<br>πηρεσίες του e-EΦΚΑ ως «ΠΥ Ι<br>καταβληθέντων, σύμφωνα με το                                         | τέρω διαδικασίας και την από<br>ΜΕΤΑΦΟΡΑ ΑΠΟ ΤΕΚΑ», μπορε<br>ι προβλεπόμενα στις διατάξει                                   | οτύπωση του εν λόγω πιστωτικού υπολοίπου στον<br>είτε, εφόσον επιθυμείτε, να υποβάλετε στον e-ΕΦΚ<br>ις τρς ας. Δ.15/Λ΄(90598/11.11.2021 (ΦΕΚ Β΄5404/                         | Ατομικό σας Λογαριασμό που τηρείτα<br>Α ηλεκτρονική αίτηση επιστροφής α<br>22 11 2021) Υπομονικάς Απόφασος | αι στις ηλεκτρονικές<br>κρεωστήτως |
| (araphiloor conjooppora po c                                                                                                    |                                                                                                    |                                                                                                    | ELITIZOLI) moophing mooduly.                                                                               |                                    |
| ] Ενημερώθηκα για τη διαδικα                                                                                                    | για την ολοκλήρωση της διαδ<br>ισία μεταφοράς πιστωτικών ι                                                                  | ικασίας, παρακαλούμε όπως επικαιροποιήσετε τη<br>πολοίπων από το ΤΕΚΑ στον ε-ΕΦΚΑ.                                                                                            | διεύθυνση ηλεκτρονικού ταχυδρομεί                                                                          | ou (email).                        |
| Τροκειμένου να ενημερωθείτε<br>Ενημερώθηκα για τη διαδικά<br>ΥΠΟΒΟΛΗ ΑΙΤΗΣΗΣ ΜΕΤΑΦΟΡ                                                | για την ολοκλήρωση της διαδ<br>ισία μεταφοράς πιστωτικών τ<br>ΑΣ<br>τοιποροίο                                               | κασίας, παρακαλούμε όπως επικαιροποιήσετε τη<br>μπολοίπων από το ΤΕΚΑ στον e-ΕΦΚΑ.                                                                                            | διεύθυνση ηλεκτρονικού ταχυδρομεί                                                                          | ου (email).                        |
| Ιοκειμένου να ενημερωθείτε<br>] Ενημερώθηκα για τη διαδικά<br>ΥΠΟΒΟΛΗ ΑΙΤΗΣΗΣ ΜΕΤΑΦΟΡ<br>] Ιστορικό Αιτήσεων Με:<br>ωριθμός Αίτησης | για την ολοκλήρωση της διαδ<br>ασία μεταφοράς πιστωτικών ι<br>ΑΣ<br>Ταφοράς<br>Email                                        | κασίας, παρακαλούμε όπως επικαιροποιήσετε τη<br>πολοίπων από το ΤΕΚΑ στον e-ΕΦΚΑ.<br>Ημ/νία Εισαγωγής                                                                         | διεύθυνση ηλεκτρονικού ταχυδρομεί<br>Κατάσταση Αίτησης                                                     | ου (email).<br>Επιλογές            |
| Τροκειμένου να ενημερωθείτε<br>Ενημερώθηκα για τη διαδικά<br>ΥΠΟΒΟΛΗ ΑΙΤΗΣΗΣ ΜΕΤΑΦΟΡ<br>Ιστορικό Αιτήσεων Με<br>Αριθμός Αίτησης     | για την ολοκλήρωση της διαδ<br>ασία μεταφοράς πιστωτικών τ<br>ΑΣ<br>ταφΟράς<br>Email                                        | κασίας, παρακαλούμε όπως επικαιροποιήσετε τη<br>πολοίπων από το ΤΕΚΑ στον e-EΦΚΑ.<br>Ημ/νία Εισαγωγής<br>05/06/2025                                                           | διεύθυνση ηλεκτρονικού ταχυδρομεί<br>Κατάσταση Αίτησης<br>Ολοκληρώθηκε                                     | ου (email).<br>Επιλογές            |

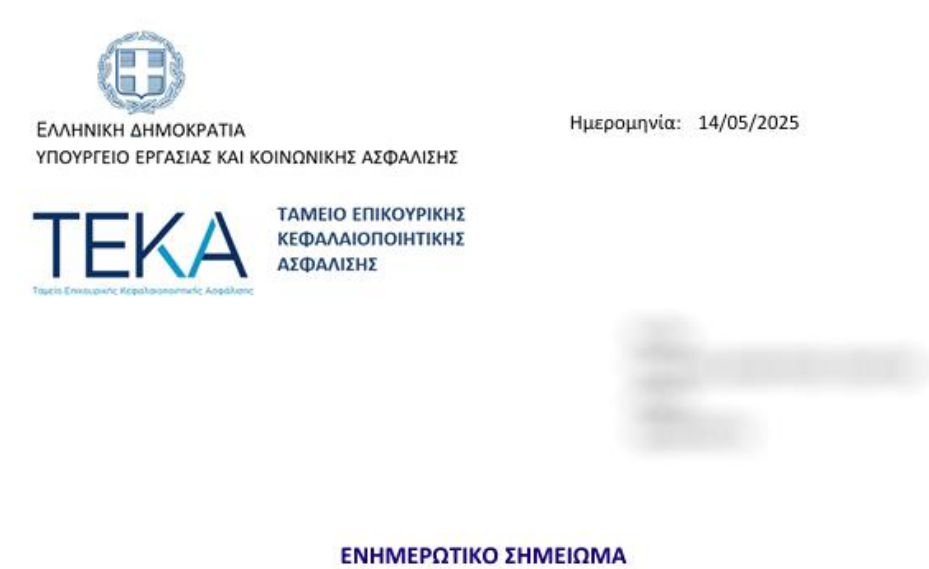

Θα θέλαμε να σας ενημερώσουμε ότι η αρ. πρωτ. 1000 - 02/05/2025 αίτησή σας για μεταφορά από το ΤΕΚΑ στον e-EΦΚΑ πιστωτικού υπολοίπου απορρίφθηκε, καθώς κατά τον χρόνο επεξεργασίας της προαναφερθείσας αίτησης δεν προέκυψε διαθέσιμο πιστωτικό υπόλοιπο προς μεταφορά.